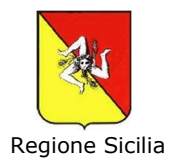

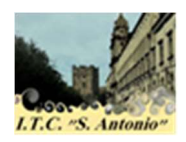

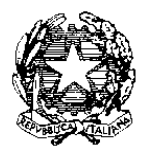

## ISTITUTO "S. ANTONIO" - S.R.L Tecnico Commerciale Indirizzo A.F.M. PARITARIO D. A. n°1059/XI del 13/12/2002 Sede sociale: Via S. Pietro, 155 – 95031 ADRANO (CT) Tel/Fax: 095-7604043; E-mail itcs\_antonio@tiscali.it Pec: istitutosantoniosrl@pec.it Sito internet: www.istitutosantantonio.it P. IVA: C.F./ 04346880877 Codice Meccanografico CTTD315003

CIRCOLARE n. 32

Adrano, 16/03/2020

Agli alunni Alle famiglie degli alunni All'Albo e al sito Web di Istituto

## OGGETTO: Didattica a distanza – indicazioni per studenti e famiglie

Gentili studenti e genitori,

l'attuale situazione che sta mettendo a dura prova il nostro Paese Italia necessita dell'impegno di tutti noi affinché vi sia un efficace contrasto alla diffusione del Covid 19. La chiusura delle scuole è misura certamente utilissima; al contempo occorre che tutti gli operatori del servizio istruzione si impegnino per garantire ai suoi fruitori la continuazione del processo di apprendimento.

Per tale ragione la nostra istituzione scolastica, al fine di potenziare e migliorare quanto sin qui fatto dal personale docente, ha attivato una piattaforma riconosciuta dal MIUR per erogarvi una didattica a distanza di qualità. Per tale servizio verrà garantito a ciascuno di voi un supporto per l'utilizzo degli strumenti individuati nel caso ne abbiate bisogno. La scuola è e sarà sempre a vostro sostegno.

Invito gli studenti a seguire le indicazioni riportate in questa circolare al fine di seguire le lezioni, interagire con i docenti e costruire il bagaglio di conoscenze relativo alla classe di frequenza. Vi chiediamo collaborazione perché solo insieme possiamo davvero rendere utile e preziosa la didattica a distanza.

In ottemperanza al DPCM 4 e 8 marzo 2020, pertanto, questa istituzione scolastica ha attivato una procedura per l'erogazione della didattica a distanza, in conformità a quanto disposto dall'art. 1, c.1, lett. g del DPCM, secondo il quale *"i dirigenti scolastici, attivano, per tutta la durata della sospensione delle attività didattiche nelle scuole, modalità di didattica a distanza avuto anche riguardo alle specifiche esigenze degli studenti con disabilità".* 

In particolare il sistema utilizzato adotta la piattaforma Google Classroom per permettere una facile ed intuitiva gestione di classi virtuali per l'erogazione di didattica a distanza. Informazioni dettagliate sulla piattaforma e sul suo utilizzo sono comunque disponibili all'URL <u>https://support.google.com/edu/classroom</u>, oltre che reperibili da altre piattaforme (ad esempio, tutorial su YouTube).

Per ogni studente è stato creato un account google del tipo nomecognome@istitutosantantonio.it (es.: mariorossi@istitutosantantonio.it) attraverso il quale è possibile utilizzare la piattaforma *Google Classroom* messa a disposizione dall'Istituto.

Inoltre, sono state create delle classi virtuali e, all'interno della classe virtuale, sono state predisposte le varie Materie/Discipline (denominate "Argomenti"). Ogni classe virtuale è caratterizzata da un codice, *codice corso*, che verrà comunicato agli studenti per permettere loro di accedere ai contenuti didattici.

## Istruzioni operative:

Inizialmente, lo studente dovrà collegarsi al sito *www.google.com* e poi cliccare su *Gmail* (figura 1):

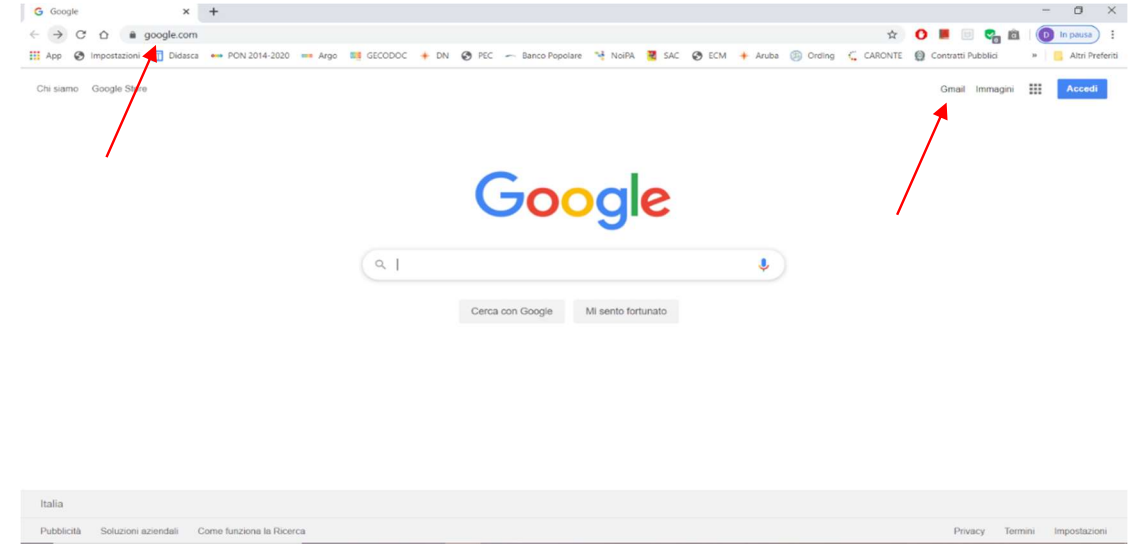

figura 1

Dopo aver selezionato Gmail, si aprirà la finestra di accesso al proprio account, nella quale bisognerà selezionare *utilizza altro account* (figura 2):

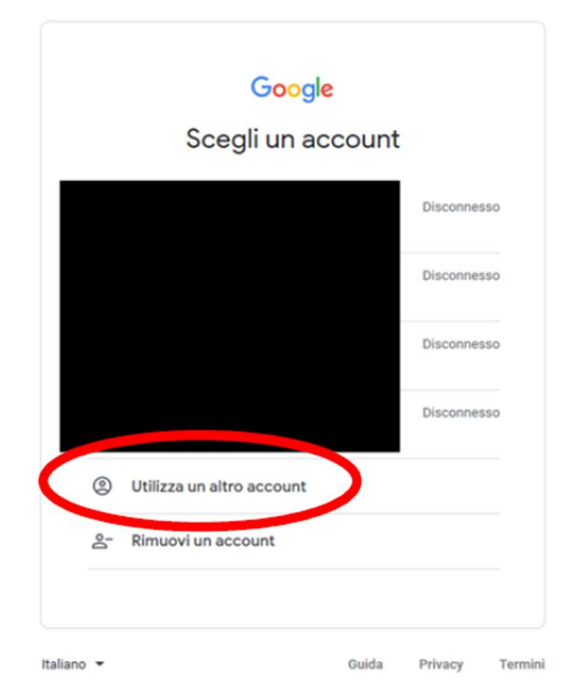

figura 2

A questo punto, ogni studente, per accedere alla piattaforma, dovrà accedere alle applicazioni google attraverso lo username assegnato

(*mariorossi@istitutosantantonio.it*) e la password di primo accesso, **scuola2020**, uguale per tutti gli studenti; al primo accesso, verrà richiesto ad ogni studente di cambiare la password ed impostarne una di proprio gradimento.

Dopo avere eseguito l'accesso, lo studente docente dovrà selezionare dal menù *App Google,* posizionato in alto a destra nella pagina web, (vedi figura 3)

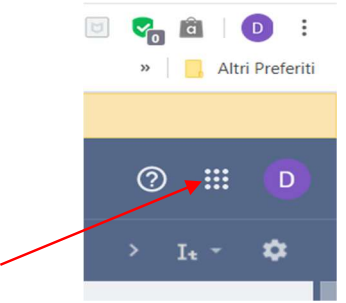

figura 3

l'applicativo Google Classroom (vedi figura 4)

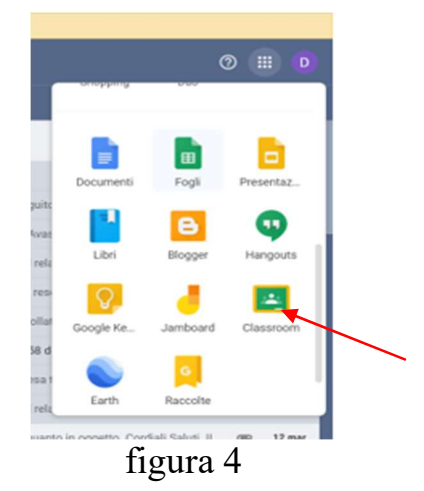

Dopo aver selezionato l'applicativo *Google Classroom*, apparirà una schermata con la classe virtuale a cui lo studente è stato precedentemente inserito. A questo punto dovrà accettare l'invito a seguire il corso (figura 5)

| M Posta in amivo (2) - sen                | enastagni: 🗙 🖪 Lezioni | >               | +            | 0                        |
|-------------------------------------------|------------------------|-----------------|--------------|--------------------------|
| < > C & .                                 | classroom.google.com/h |                 |              |                          |
| 🔛 App 🚷 Impostazion                       | i 🛅 Didasca 🔲 PON 2014 | 8-2020 🚥 Argo 💴 | GECODOC + DN | 🕭 PEC 🦟 Banco Popolare 🦄 |
|                                           | ccroom                 |                 |              |                          |
|                                           | assroom                |                 |              |                          |
|                                           |                        |                 |              |                          |
| 2AFM                                      | -                      | 5AFM            |              | 2                        |
| A                                         |                        | A               |              |                          |
| O stodems                                 |                        | 0 5000410       |              |                          |
| Sei stato invitato a ins<br>questo corso. | segnare in             |                 |              |                          |
|                                           |                        |                 |              |                          |
|                                           |                        |                 |              |                          |
| 5                                         |                        |                 |              |                          |
| Rific                                     | uta Accetto            |                 | ~~ (         |                          |
|                                           |                        |                 |              |                          |
|                                           |                        |                 |              |                          |

## figura 5

Dopo aver accettato l'invito, lo studente avrà accesso alla classe virtuale di propria competenza ed avrà la possibilità di partecipare a tutte le attività didattiche, organizzate per disciplina (figura 6).

Lo studente, all'interno della classe virtuale troverà n. 4 menù/pagine (figura 6):

Stream: pagina di riepilogo, in cui verranno visualizzati tutti i post inseriti Lavori del corso: pagina da cui è possibile inserire i contenuti didattici Persone: pagina contenente l'elenco di Insegnanti e Studenti Voti: voti assegnati agli Studenti

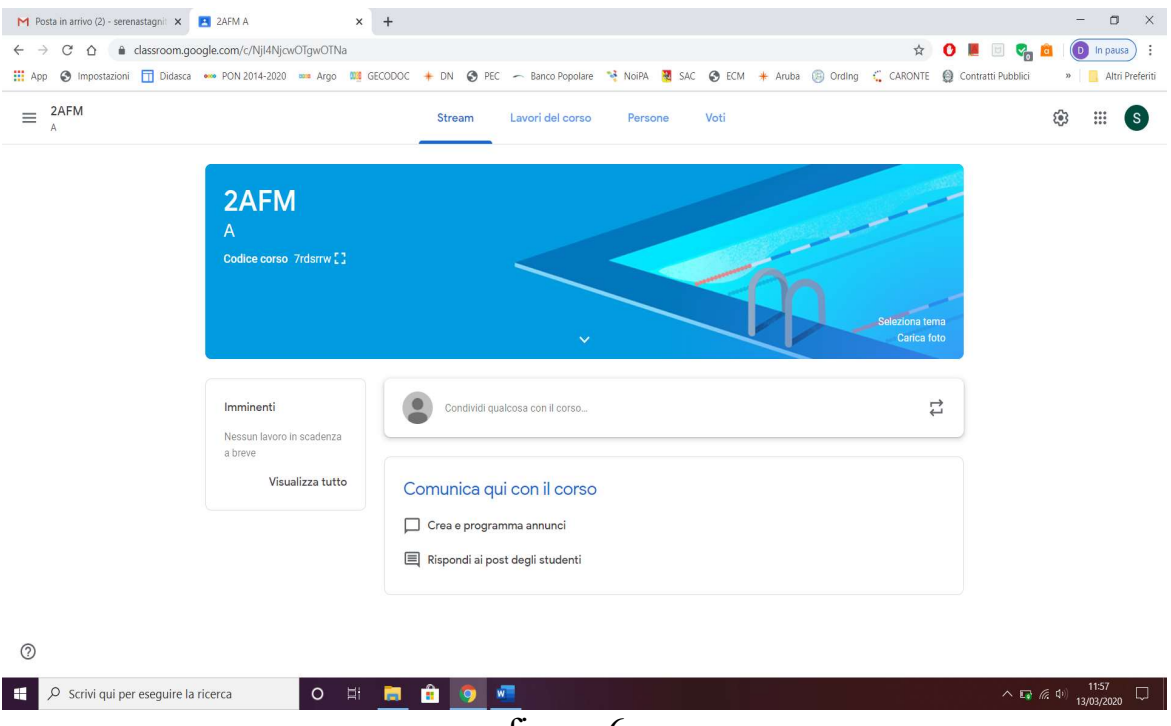

figura 6

Il funzionamento della piattaforma è simile a quello di qualsiasi social network presente sul mercato.

L'iscrizione alla classe dovrà essere effettuata nel più breve tempo possibile; si ricorda che la partecipazione alle attività di didattica serve a garantire il diritto allo studio, e si invitano gli alunni ed alunne a mantenere un comportamento corretto nella forma e nei contenuti durante tutte le attività, anche se non in presenza.

Il servizio erogato dalla piattaforma è conforme ai requisiti di sicurezza e privacy previsti dal GDPR 679/16 e ss.mm.ii. e viene utilizzato per soli scopi didattici previsti da questa istituzione scolastica. Si ricorda altresì che non è ammesso l'utilizzo improprio e/o la divulgazione di contenuti correlati alle attività didattiche sulla piattaforma (inclusi audio/video); i trasgressori sono perseguibili in base al citato GDPR e ss.mm.ii. Ulteriori informazioni sono disponibili sul sito istituzionale della scuola (itcs\_antonio@tiscali.it) nella sezione "Privacy e protezione dei dati".

Per eventuali segnalazioni e/o chiarimenti, scrivere all'indirizzo itcs\_antonio@tiscali.it

Il Dirigente scolastico (Prof. Egidio Stagnitta) Firma autografa sostituita a mezzo stampa Ai sensi e per gli effetti dell'art. 3 c. 2 del D.lgs. 39/93